### Canon **BI M40**

# Windows編

# かんたんスタートガイド

## 始める前に…

#### まだプリンタとコンピュータを接続しないでくだ さい。

裏面に、プリンタドライバのインストールについて説明があります。 インストールの途中で、プリンタをコンピュータに接続する手順があ ります。このときまでは、コンピュータに接続しないでください。

#### Windows 95をご使用の方へ

Windows 95では、USBインタフェースをご使用になれません。赤 外線通信(IrDA)で接続してご使用ください。 プリンタドライバのインストールの際には裏面の説明をご確認の上、 赤外線通信用の設定を行ってください。

#### 次のときは、USBケーブルの抜き差しをしない でください。

- ・プリンタドライバがまだインストールされていないとき
- ・プリンタドライバのインストール中
- ・コンピュータの電源を入れて、Windows 98、Windows 2000が 起動する途中
- ・プリンタが印刷中

前述のような条件のときケーブルを抜き差しすると、Windows 98、 Windows 2000やプリンタが正しく動作しなくなる場合があります。

このほかにも、USBインタフェースをお使いになるときにご注意いた だきたいことがあります。『かんたんスタートガイド』で準備作業が 終わったら、『操作ガイド』の「USBインタフェース接続時の注意」 を必ずご覧ください。

#### IS Scan**Y7***b***7***b***7***b7<i>b7<i>b7<i>b7<i>b***7***b7<i>b7<i>b7<i>b***7***b***7***b7<i>b7<i>b***7***b***7***b7<i>b7<i>b7<i>b***7***b***7***b7<i>b7<i>b7<i>b***7***b***7***b7<i>b7<i>b***7***b7<i>b***7***b7<i>b7<i>b7<i>b***7***b***7***b7<i>b7<i>b***7***b7<i>b***7***b7<i>b7<i>b***7***b***7***b7<i>b7<i>b7<i>b***7***b***7***b7<i>b7<i>b***7***b***7***b7<i>b7<i>b***7***b7<i>b7<i>b***7***b7<i>b***7***b7<i>b7<i>b7<i>b***7***b7<i>b***7***b7<i>b***7***b7<i>b***7***b***7***b***7***b7<i>b7<i>b7*

インストールの方法ついては、『操作ガイド』の「カラーイメージス キャナカートリッジ IS-12の使いかた」をご覧ください。

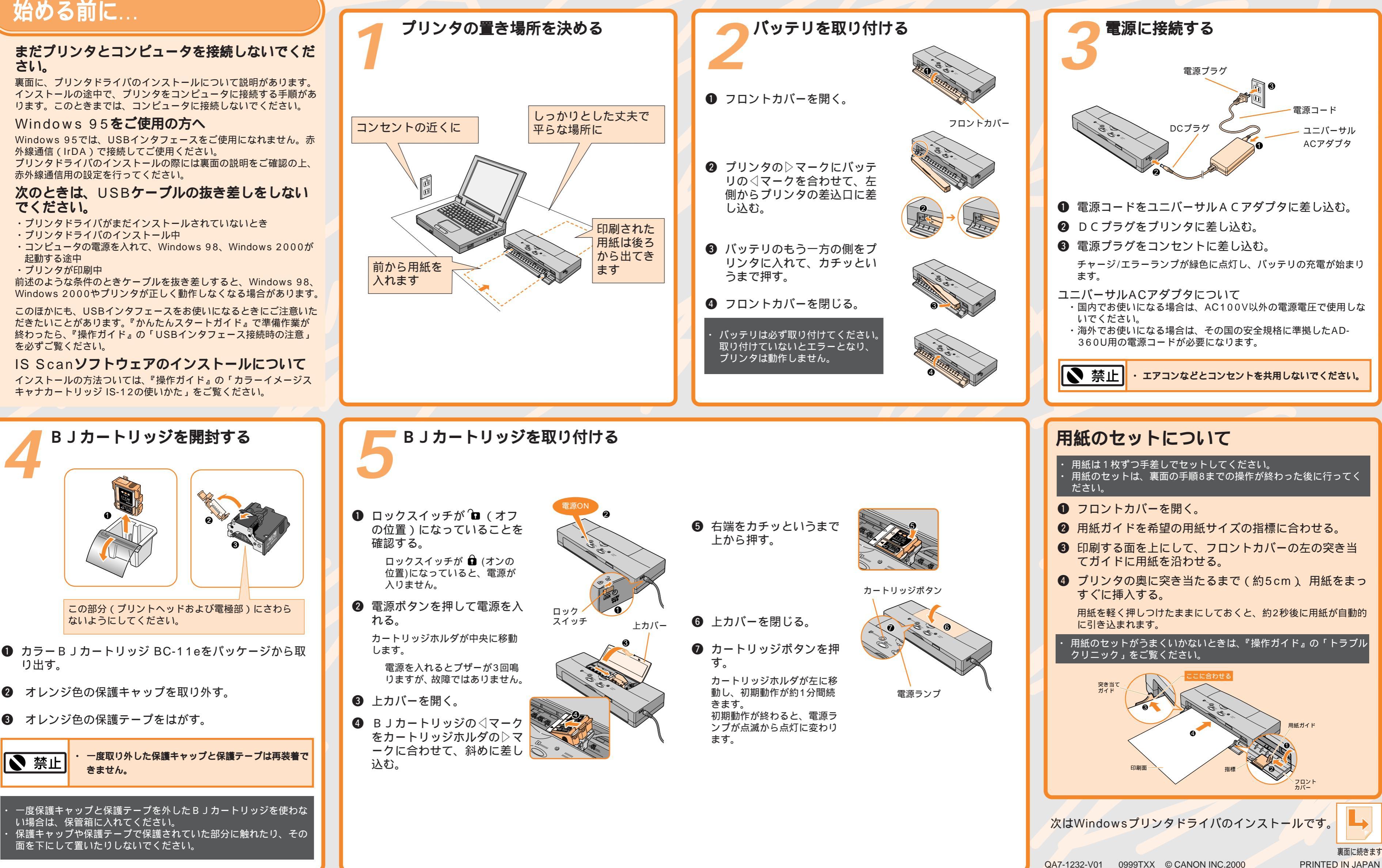

プリンタの設置から印刷できるようにするまでの準備について説明しています。 ご使用の前に必ずお読みください。 必ず『操作ガイド』の「 ▲ 安全にお使いいただくために」をご覧になり、記載さ れている注意事項をお守りください。ご覧にならずに作業をした場合、思わぬ事 故を起こしたり、火災や感電の原因になります。

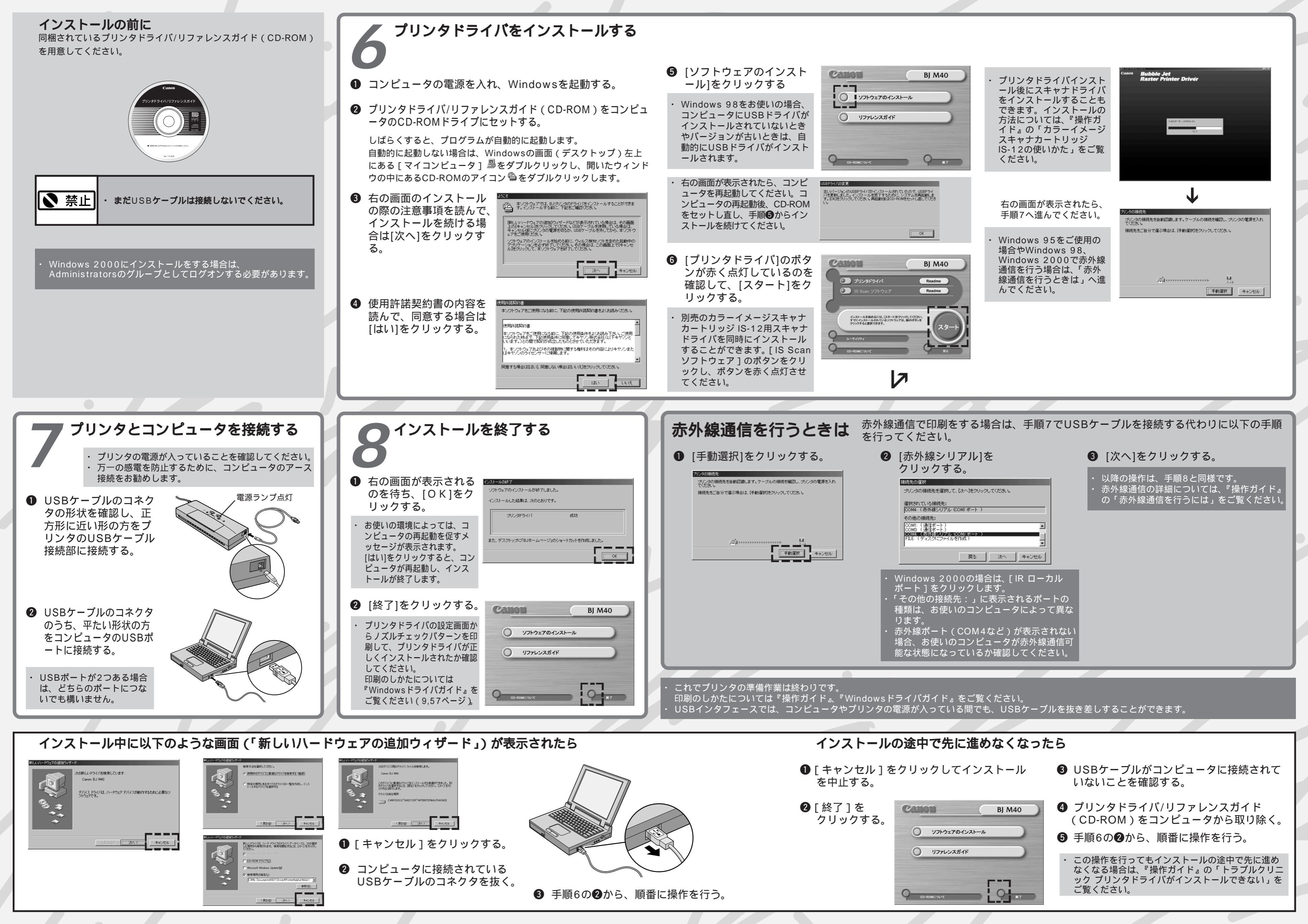